## 新規・中途加入 Webでのお申込み方法 (手続きフロー)

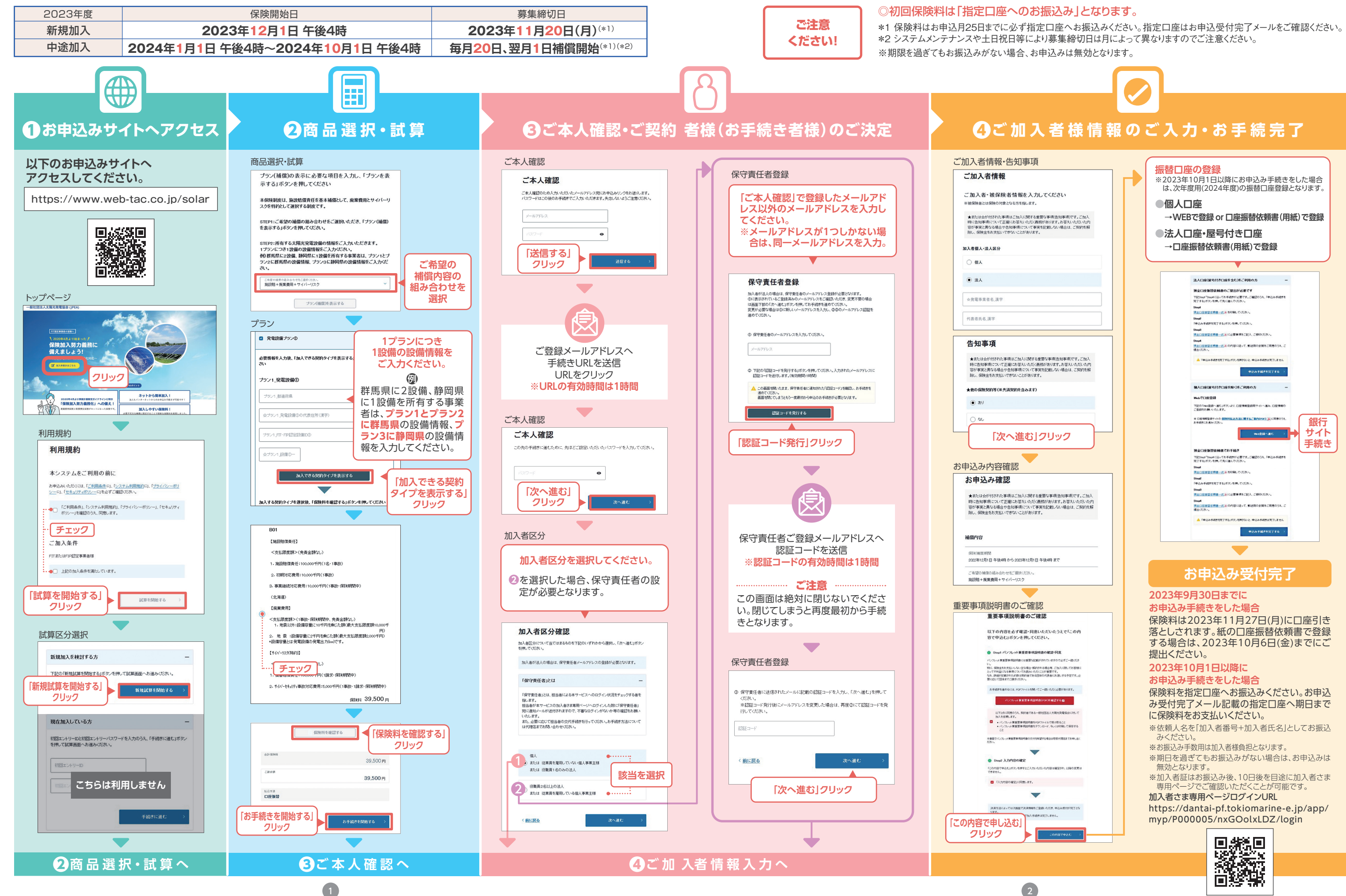